# NSTAのATCHER AWS清査監看工具 好用又安全

# A 我的AWS 清查AWS重要資源的步驟

使用INSTAWATCHER可以協助您快速清查AWS雲端的使用資訊:一次全面清查多個帳號、全球16個Region!

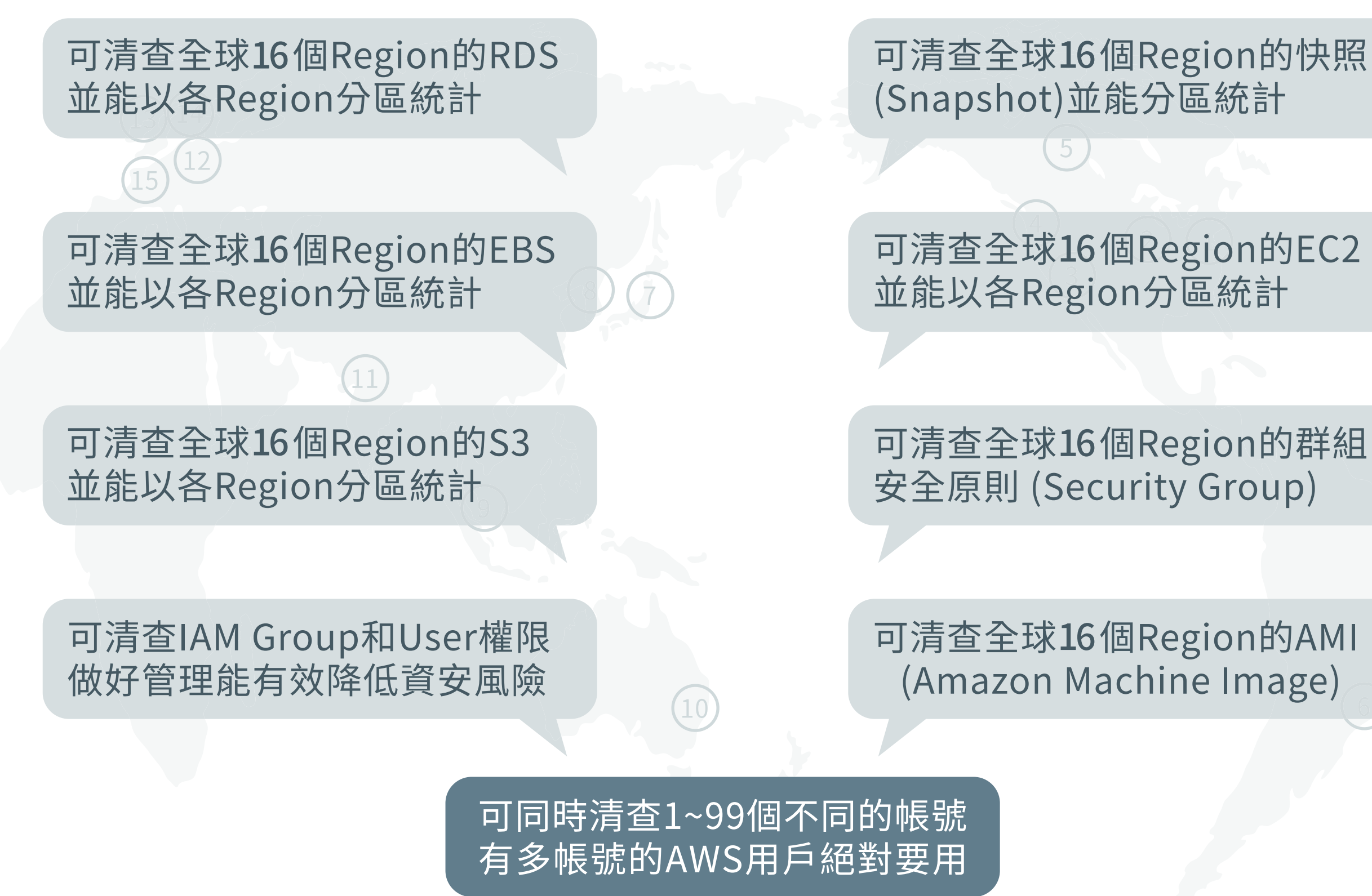

- 2 -

使用INSTAWATCHER清查AWS雲端的使用資訊很簡單,只要準備一個IAM User的帳號、且只要ReadOnly的權限, 例如我想清查3個AWS帳號(就是不同的Account編號)時,只需要分別各建一個IAM User的帳號,底下我們將詳述 如何產生IAM User的帳號。

1.首先選擇一個欲清查的AWS帳號, 然後登入AWS的管理平台

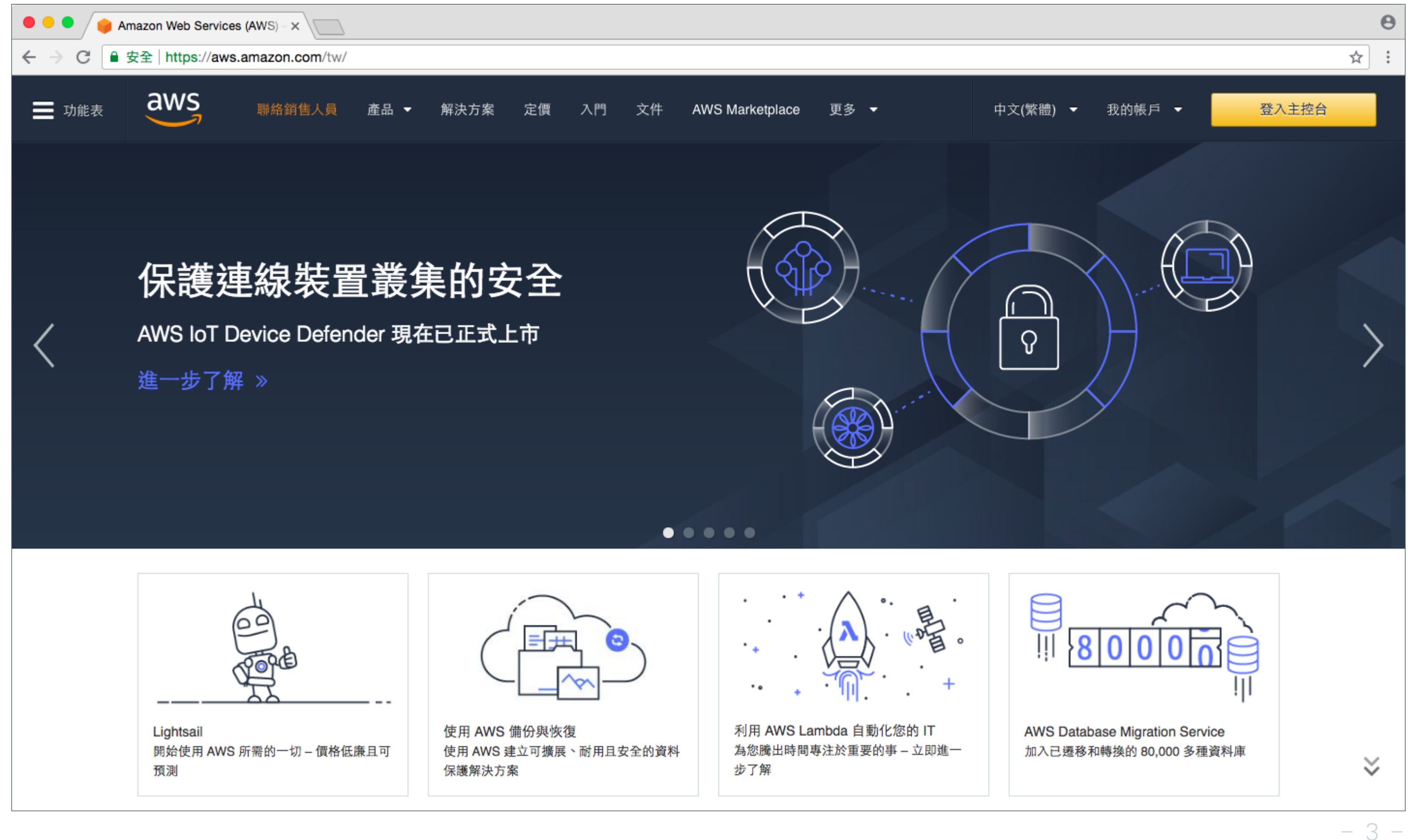

### 2.登入AWS管理平台之後的預設畫面

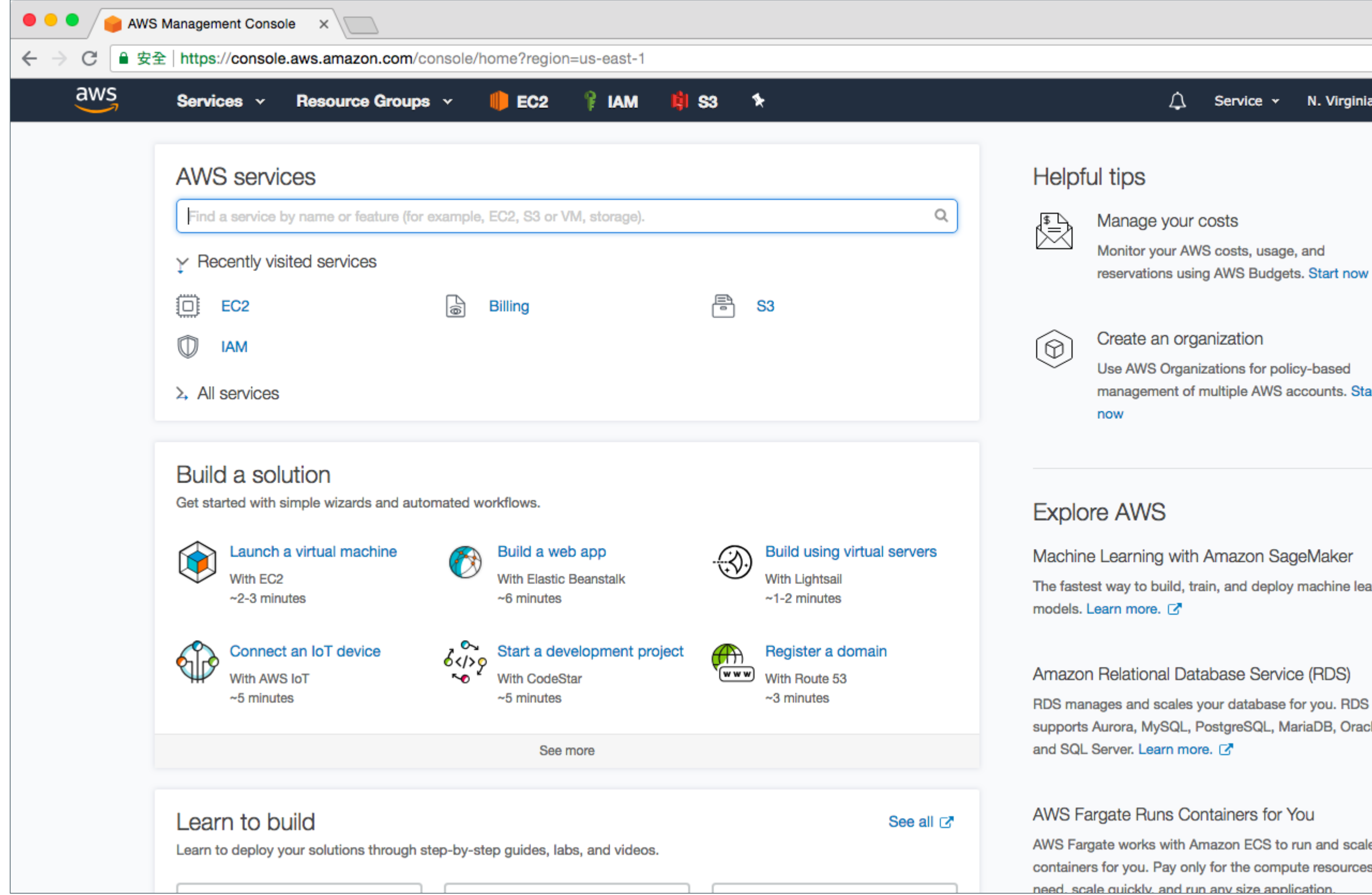

## Θ ☆ ÷ Service • N. Virginia 👻 Support + Monitor your AWS costs, usage, and reservations using AWS Budgets. Start now

Use AWS Organizations for policy-based management of multiple AWS accounts. Start

The fastest way to build, train, and deploy machine learning

supports Aurora, MySQL, PostgreSQL, MariaDB, Oracle,

AWS Fargate works with Amazon ECS to run and scale your containers for you. Pay only for the compute resources you

3.切換至IAM的服務(可點Services選單來選擇)

| 🗧 🔍 🗣 IAM Manage                                 | ment Console ×                                                                                                    |                         |
|--------------------------------------------------|----------------------------------------------------------------------------------------------------|-------------------------|
| ← → C ● 安全   http                                | os://console.aws.amazon.com/iam/home?region=us-east-1#/home                                                          |                         |
| aws ser                                          | vices 🗸 Resource Groups 🗸 🎁 EC2 🚏 IAM 📫 S3 🛠                                                                         | Δ                       |
| Search IAM  Dashboard  Groups                    | Welcome to Identity and Access Management IAM users sign-in link: https://784873812262.signin.aws.amazon.com/console | Feature                 |
| Users<br>Roles<br>Policies<br>Identity providers | Users: 3 Roles: 2<br>Groups: 2 Identity Providers: 0<br>Customer Managed Policies: 0                                 |                         |
| Credential report                                | ✓ Delete your root access keys                                                                                       | Addition                |
| Encryption keys                                  | <ul> <li>Activate MFA on your root account</li> </ul>                                                                | IAM best                |
|                                                  | Create individual IAM users                                                                                          | Web Iden<br>Policy Sir  |
|                                                  | <ul> <li>Apply an IAM password policy</li> <li>✓</li> </ul>                                                          | Videos, IA<br>resources |
|                                                  |                                                                                                    |                         |

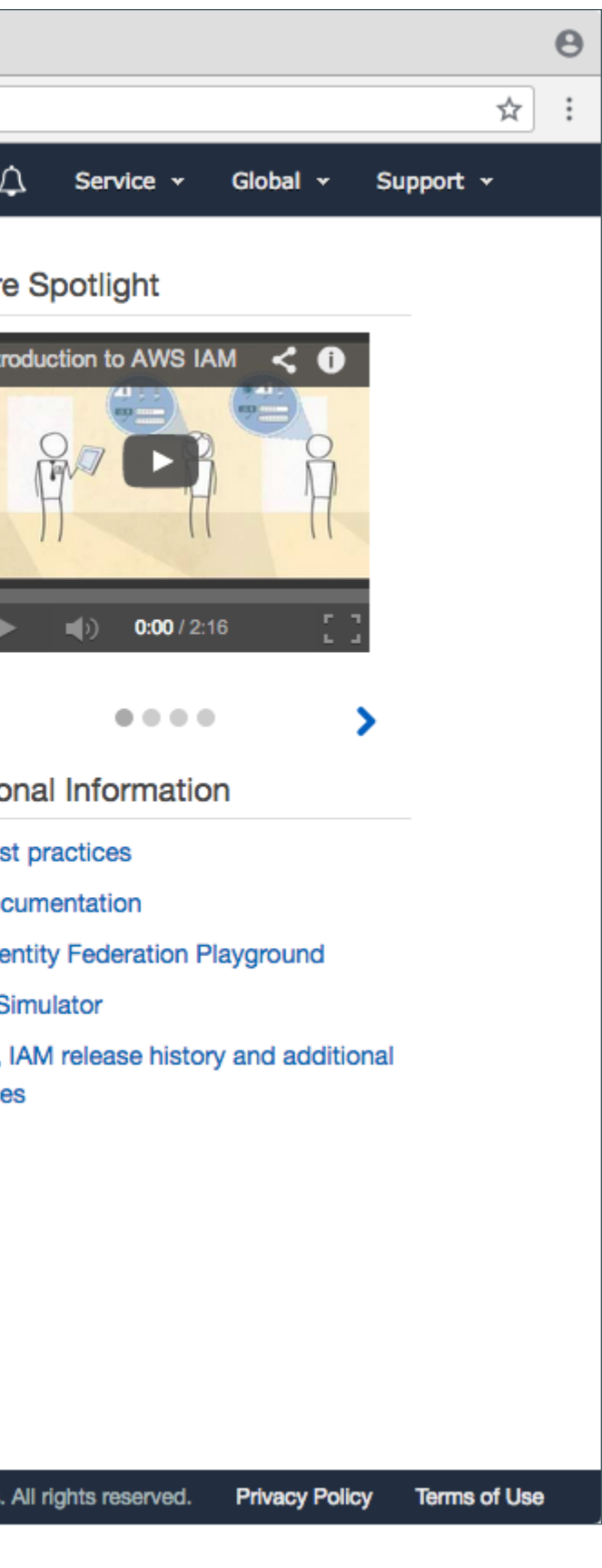

- 5 -

### 4.點選至Users的選項, 然後點選Add user

| 🗧 🔍 🗣 IAM Manager  | nent Console ×                              |                      |                              |                                |
|--------------------|---------------------------------------------|----------------------|------------------------------|--------------------------------|
| ← → C ■ 安全   https | s://console.aws.amazon.com/iam/home?region= | =us-east-1#/users    |                              |                                |
| aws serv           | ices 🗸 Resource Groups 🗸 🍈 EC2              | 2 💡 IAM 📫 S3 🛠       |                              |                                |
| Search IAM         | Add user Delete user                        |                      |                              |                                |
| Dashboard          | Q Find users by username or access key      |                      |                              |                                |
| Groups             | User name 👻                                 | Groups               | Access key age               | Password age                   |
| Roles              | macLaunchEc2Demo                            | EC2Admin and S3Group | 🛕 224 days                   | None                           |
| Policies           | myaws                                       | None                 | 🛕 217 days                   | None                           |
| Identity providers | php-user                                    | None                 | 🛕 244 days                   | None                           |
| Account settings   |                                             |                      |                              |                                |
| Credential report  |                                             |                      |                              |                                |
|                    |                                             |                      |                              |                                |
| Encryption keys    |                                             |                      |                              |                                |
|                    |                                             |                      |                              |                                |
|                    |                                             |                      |                              |                                |
|                    |                                             |                      |                              |                                |
|                    |                                             |                      |                              |                                |
|                    |                                             |                      |                              |                                |
|                    |                                             |                      |                              |                                |
|                    |                                             |                      |                              |                                |
|                    |                                             |                      |                              |                                |
| Feedback G End     | alish (US)                                  |                      | © 2008 - 2018. Amazon Web Se | rvices. Inc. or its affiliates |

|              |              |              |          | 0        |   |
|--------------|--------------|--------------|----------|----------|---|
|              |              |              |          | ☆ :      |   |
| ¢ \$         | Service 🕶    | Global 👻     | Support  | <b>*</b> | ļ |
|              |              |              | <b>C</b> | 0        |   |
|              |              | Sł           | lowing 3 | results  |   |
|              | Last activ   | ity          | MFA      |          |   |
|              | Yesterday    |              | Not e    | nabled   |   |
|              | 38 days      |              | Not e    | nabled   |   |
|              | Today        |              | Not e    | nabled   |   |
| s. All right | ts reserved. | Privacy Poli | cv Term  | s of Use |   |

- 6 -

## 5.新增一個User, 並勾選Programmatic access項目(此例為myaws\_demo)

| IAM Management Console ×                                                                                                    |          |
|----------------------------------------------------------------------------------------------------|----------|
| ← → C ■ 安全   https://console.aws.amazon.com/iam/home?region=us-east-1#/users\$new?step=details                                                                                                    |          |
| aws Services - Resource Groups - 🎁 EC2 🚏 IAM 😫 S3 🛠                                                                                                    |          |
| Add user 1 2                                                                                                    |          |
| Set user details                                                                                                    |          |
| You can add multiple users at once with the same access type and permissions. Learn more User name* myaws_demo                                                                                                    |          |
| Add another user                                                                                                    |          |
| Select AWS access type                                                                                                    |          |
| Select how these users will access AWS. Access keys and autogenerated passwords are provided in the last step. Learn more  Access type  Programmatic access Enables an access key ID and secret access key for the AWS API, CLI, SDK, and other development tools.  AWS Management Console access Enables a password that allows users to sign-in to the AWS Management Console. |          |
| * Required Cancel No                                                                                                    | əxt: F   |
| Feedback Services, Inc. or its af                                                                                                    | filiates |

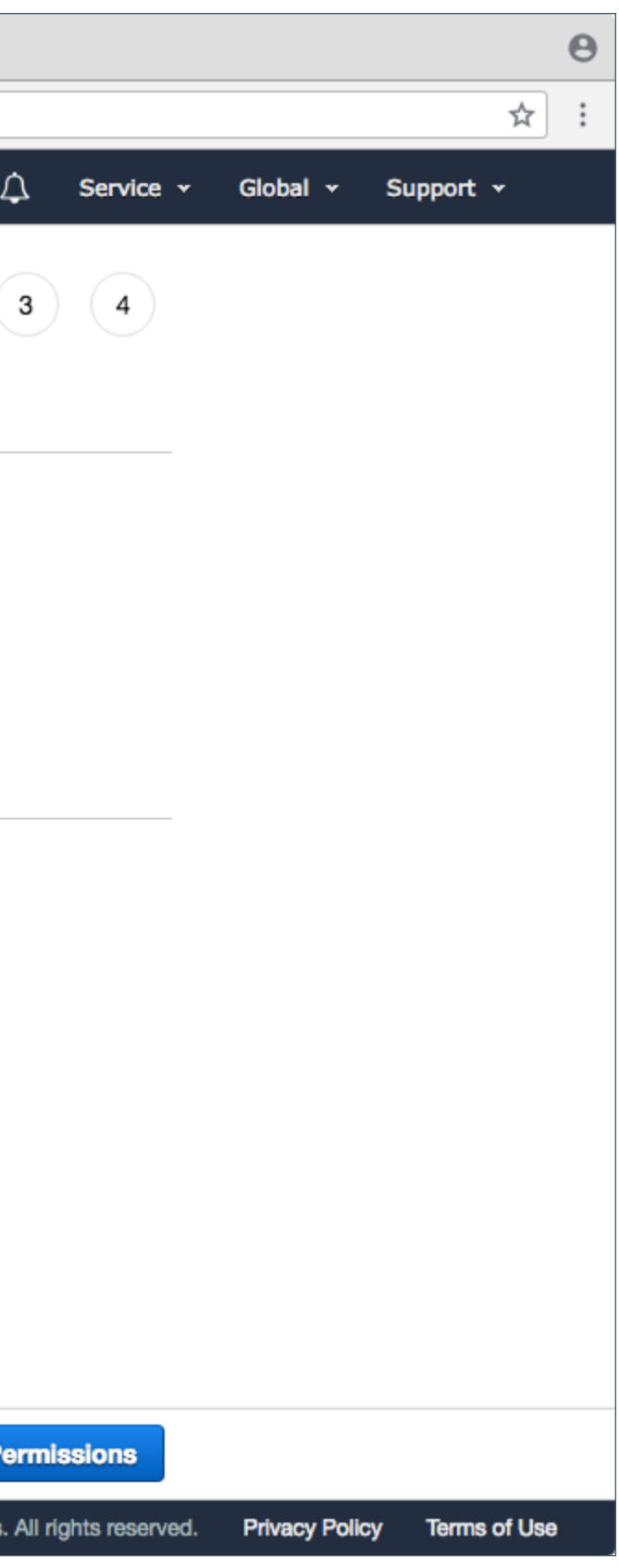

## 接著要設定User的權限, 點下最右邊的項目

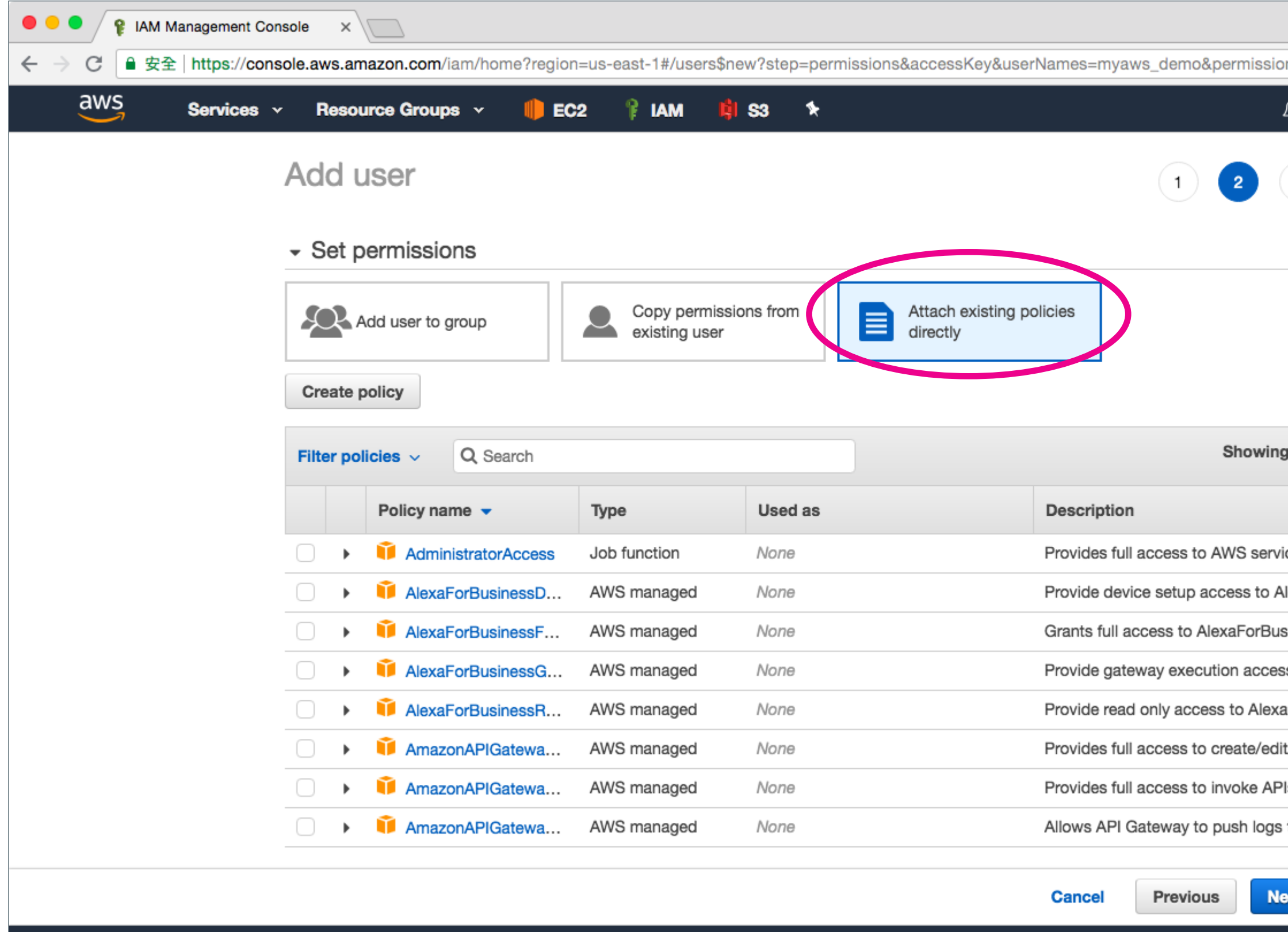

© 2008 - 2018, Amazon Web Services, Inc. or its affiliates

Feedback Senglish (US)

|                        |               |                 | θ |
|------------------------|---------------|-----------------|---|
| nType=policies         |               | ☆               | ÷ |
| 🗘 Service 🗸            | Global 👻      | Support 👻       |   |
| 3 4                    |               |                 |   |
| 9                      |               |                 |   |
| g 358 results          |               |                 |   |
|                        |               |                 |   |
| ces and re             |               |                 |   |
| lexaForBu              |               |                 |   |
| siness reso            |               |                 |   |
| s to Alexa             |               |                 |   |
| aForBusine             |               |                 |   |
| t/delete A             |               |                 |   |
| ls in Amaz             |               |                 |   |
| to user's              |               |                 |   |
| ext: Review            |               |                 |   |
| . All rights reserved. | Privacy Polic | cy Terms of Use |   |

#### 只需要給予ReadOnly的權限(可在Filter policies欄位輸入Readonly關鍵字)

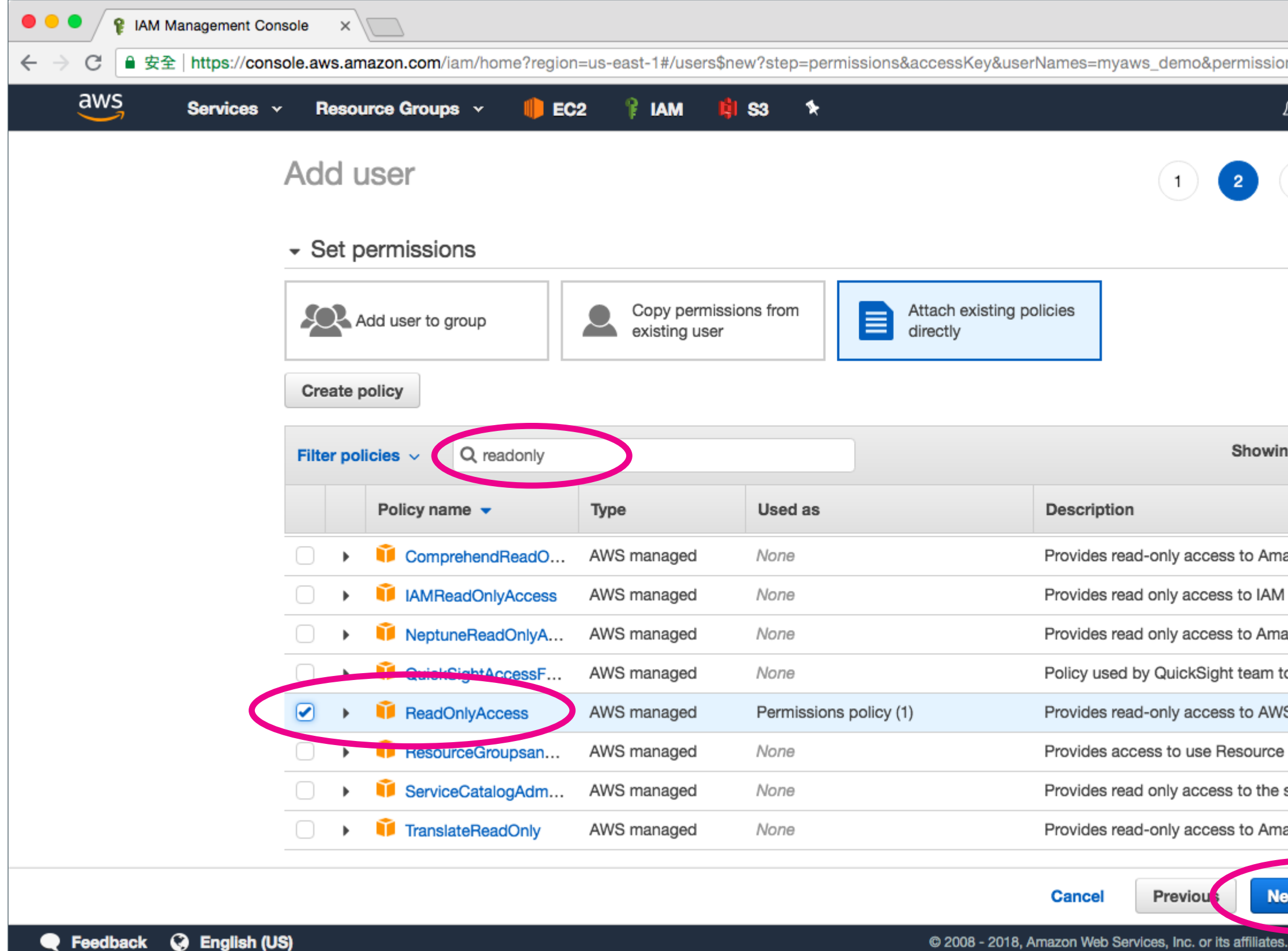

|                       |                 |                 | θ |
|-----------------------|-----------------|-----------------|---|
| nType=policies        | 1               | ☆               | : |
|                       | - Global -      | Support 👻       |   |
| 3 4                   |                 |                 |   |
|                       |                 |                 |   |
| 2                     |                 |                 |   |
| ng 85 results         |                 |                 |   |
|                       |                 |                 |   |
| azon Com              |                 |                 |   |
| via the A             |                 |                 |   |
| azon Nept             |                 |                 |   |
| o access c            |                 |                 |   |
| S services            |                 |                 |   |
| Groups a              |                 |                 |   |
| service cat           |                 |                 |   |
| azon Trans            |                 |                 |   |
| ext: Review           | >               |                 |   |
| . All rights reserved | d. Privacy Poli | cy Terms of Use |   |

## 確認後按下「Create User」鈕建立此User的帳號

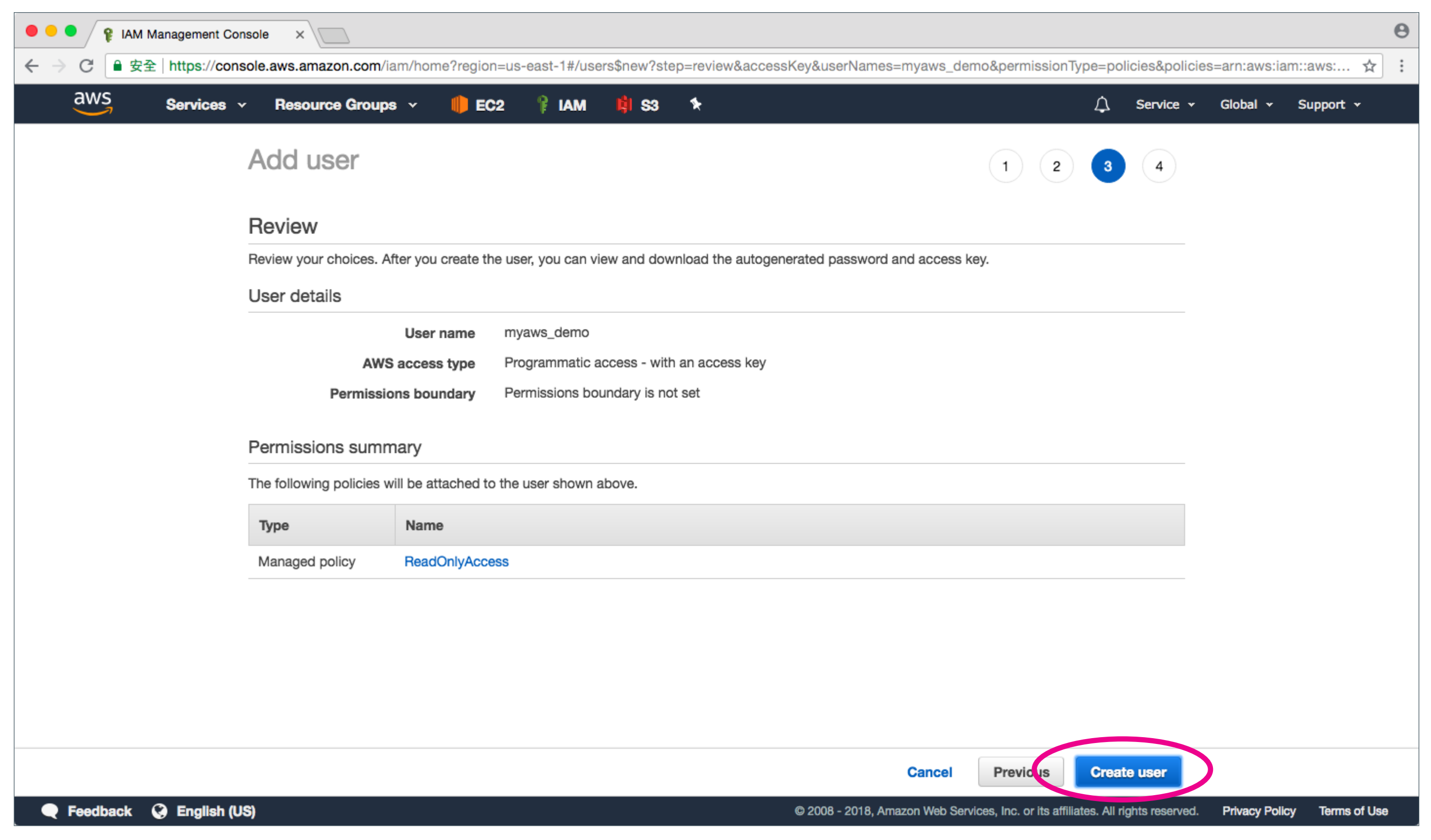

## 建立帳號後請下載CSV檔案

| IAM Management Console ×                                                                                                    |                                                                                                    | Θ |
|----------------------------------------------------------------------------------------------------|----------------------------------------------------------------------------------------------------|---|
| ← → C                                                                                                    | &accessKey&userNames=myaws_demo&permissionType=policies&policies=arn:aws:iam::aws:po 🛠                                                                                                    | : |
| aws Services - Resource Groups - 順 EC2 💡 IAM 📫 S3 🛠                                                                                                    | 🗘 Service 🗸 Global 🗸 Support 🗸                                                                                                    |   |
| Add user                                                                                                    | 1 2 3 4                                                                                                    |   |
| <ul> <li>Success</li> <li>You successfully created the users shown below. You can view and instructions for signing in to the AWS Management Console. This i you can create new credentials at any time.</li> <li>Users with AWS Management Console access can sign-in at: https://www.accessfullycenter.</li> </ul> | d download user security credentials. You can also email users<br>is the last time these credentials will be available to download. However,<br>s://784873812262.signin.aws.amazon.com/console |   |
| User                                                                                                    | Access key ID Secret access key                                                                                                    |   |
| myaws_demo                                                                                                    | AKIAJ5CMN2MWUG5U5UCA ******** Show                                                                                                    |   |
|                                                                                                    |                                                                                                    |   |
|                                                                                                    | Close                                                                                                    |   |
| 🗨 Feedback 🔇 English (US)                                                                                                    | © 2008 - 2018, Amazon Web Services, Inc. or its affiliates. All rights reserved. Privacy Policy Terms of Us                                                                                    | 9 |

下載的CSV檔名是credentials.csv, 檔案中就有此User的重要Keys, 以此例來說 Access key ID(Access Key)是AKIAJ5CMN2MWUG5U5UCA Secret access key(Secret Key)是3r2hKXPalXIg2G/IXTUIHhC3ZfZ5QtEMuUPaQ8ET

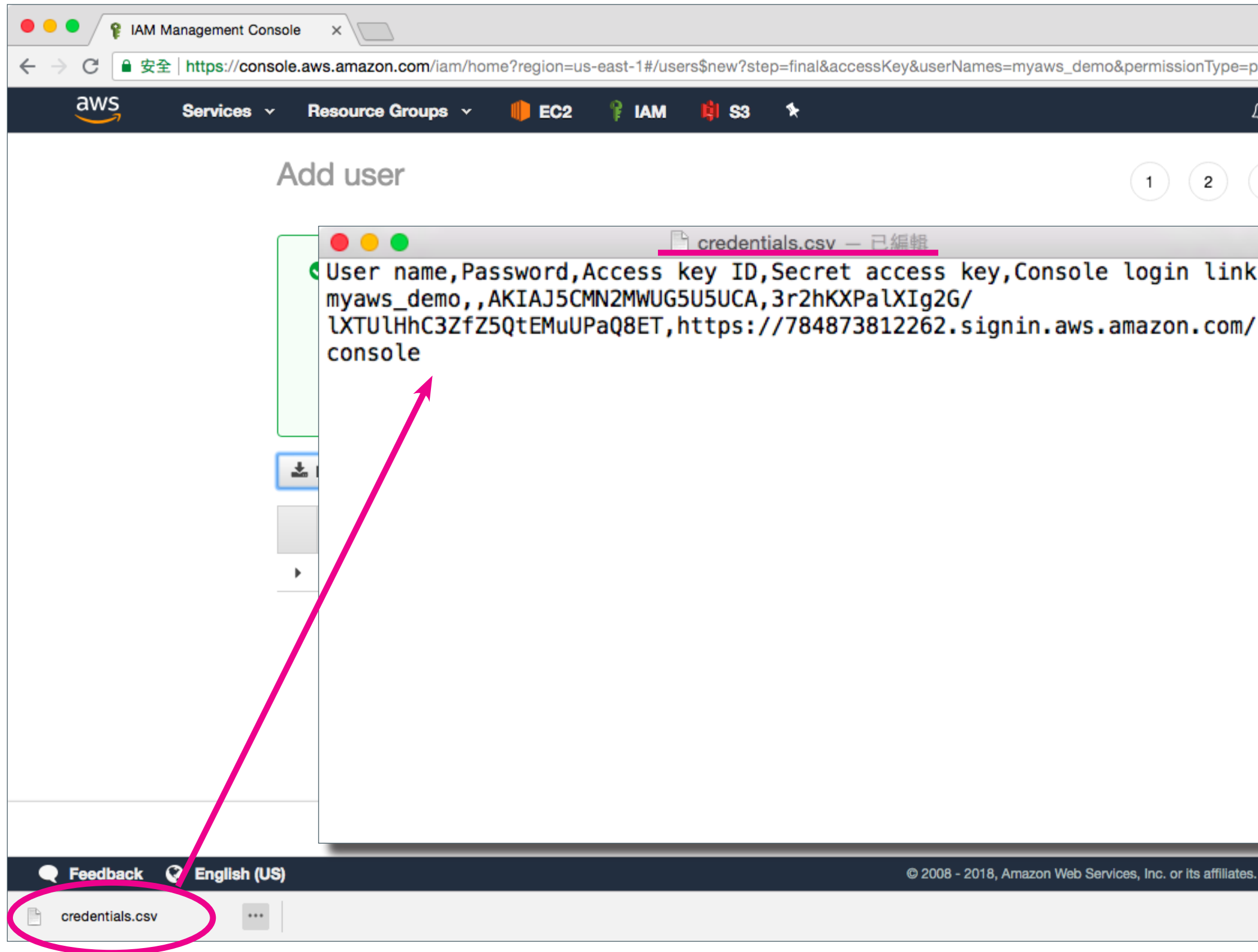

|                      |                |            | Θ   |
|----------------------|----------------|------------|-----|
| olicies&policies=a   | rn:aws:iam::a  | aws:po 🛱   | :   |
| 🗘 Service 🗸          | Global 👻       | Support 👻  |     |
| 3 4                  |                |            |     |
| wever,               |                |            |     |
|                      |                |            |     |
|                      |                |            |     |
| cret access key      | 1              |            |     |
| ***** Show           |                |            | _   |
|                      |                |            |     |
|                      |                |            |     |
| Close                |                |            |     |
| All rights reserved. | Privacy Policy | Terms of L | lse |
|                      |                | 全部顯示       | ×   |

## 6.有了AWS IAM帳號的重要Keys後, 接著開啟INSTAWATCHER的用戶端專屬軟體

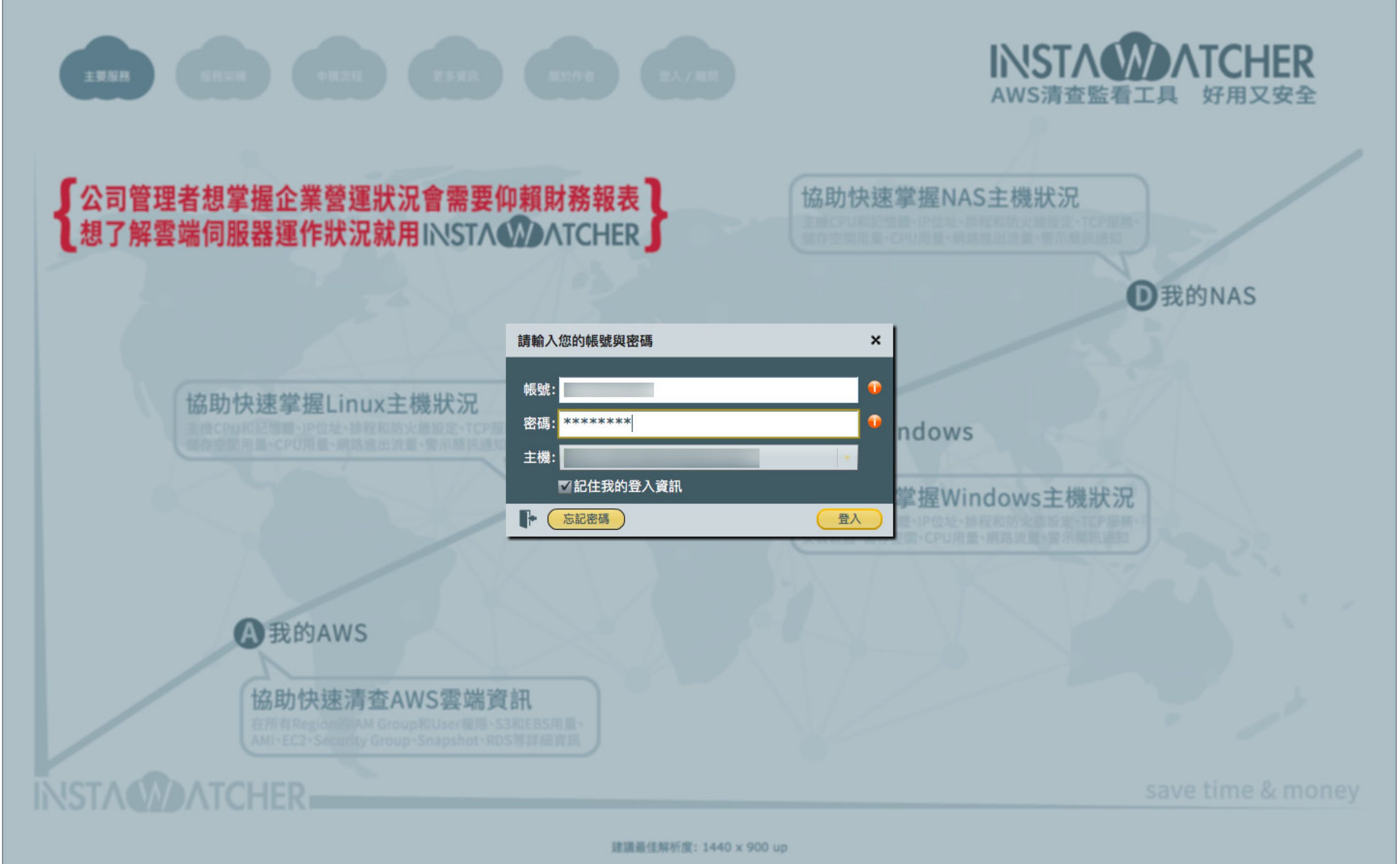

## 7.登入後的預設畫面

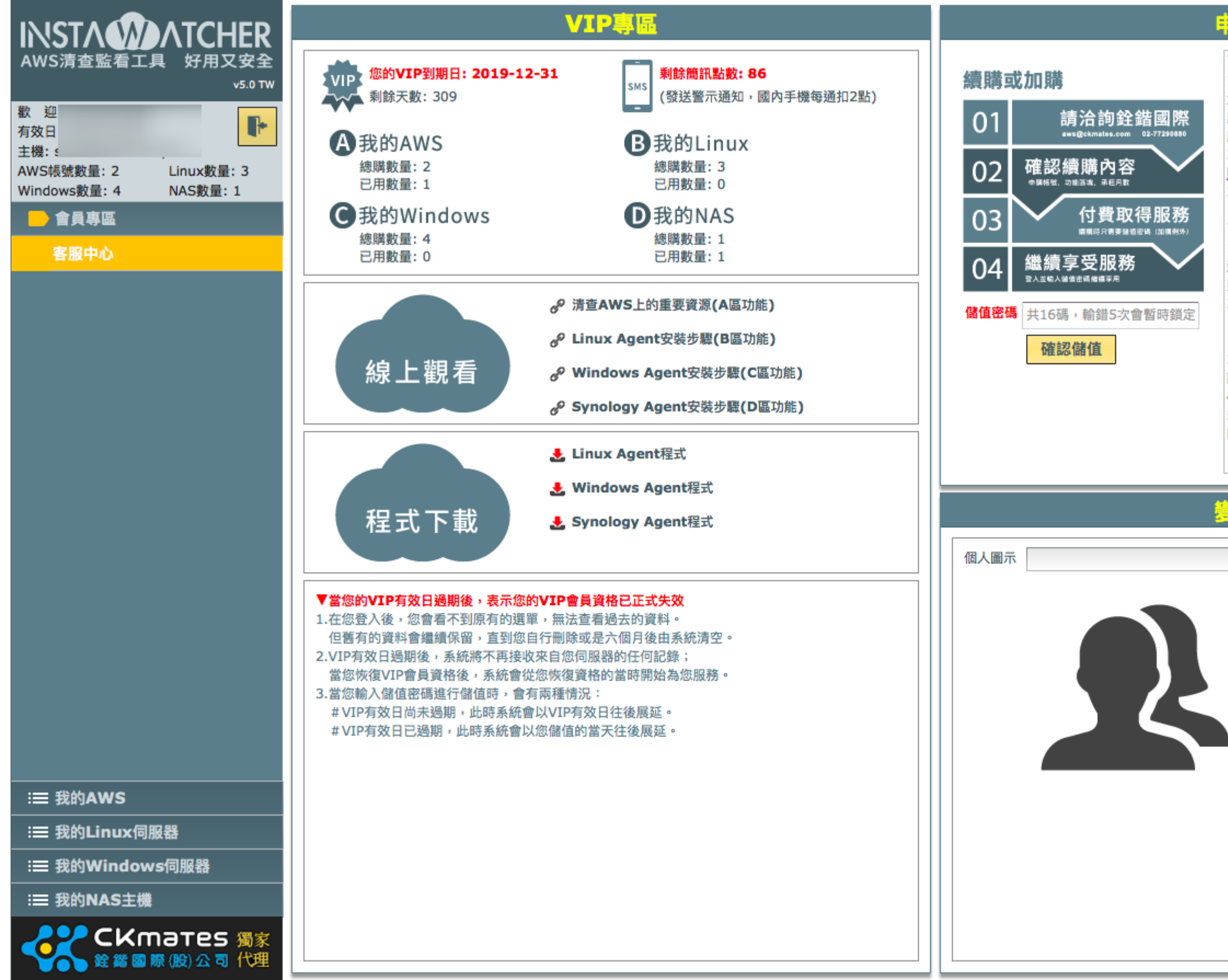

#### 申購服務

| ▼付費使用:                       |
|------------------------------|
| 1.若您需要付費使用,請您與我們的合作夥伴洽詢:     |
| 大中華區獨家代理:銓鍇國際股份有限公司          |
| 服務熱線:02-77290880             |
| 服務信箱: <u>aws@ckmates.com</u> |
| 2.若您需要儲值「簡訊點數」,請至PChome商店街線上 |
| <u>購買</u> 。                  |
| 3.有任何儲值問題請來信至service@tts.bz。 |
|                              |
| ▼利用「儲值包」進行儲值時請注意:            |
| 1.在PChome商店街購買的「簡訊點數儲值包」是用來發 |
| 送警示簡訊使用;而向我們合作夥伴購買的「VIP儲值包」  |
| 則是延長VIP有效日期。                 |
| 2. 「儲值包」密碼共16碼,採大寫英文及數字;只有數字 |
| 「1」,無英文字母「I」;只有數字「0」,無英文字母   |
| roj                          |
| 3.由於為軟體服務性質,「儲值包」購買儲值後不能退    |
| 款,購買時請謹慎考量。                  |
| 4.為了避免被惡意攻擊,每日僅予許輸入錯誤次數5次。   |
| 5.每組儲值密碼僅能儲值乙次,完成後會出現相關的說    |
| 明。                           |
|                              |

| 10. A |  | _    | _   | F |   | _ | _  |
|-------|--|------|-----|---|---|---|----|
| 1.1   |  | 1.75 | 24  | r | 4 | Е | Э  |
| 1.6.6 |  | £4.  | 14  | L | н | ÷ | -  |
| -     |  |      | - 1 | L | - | 4 | ۰. |

| 1 |        | 顯示*號中的文字 |
|---|--------|----------|
|   | 新的密碼   |          |
|   | 密碼確認   |          |
|   | 電子信箱 🛪 |          |
|   | 帳號別名   | Demo者    |
|   |        | 儲存變更     |
|   |        |          |
|   |        |          |
|   |        |          |
|   |        |          |
|   |        |          |
|   |        |          |

### 8.點選至[我的AWS], 然後切換至[我的帳號]後, 新增一組AWS的帳號(就是剛剛在AWS管理平台建的那一個)

|                                                              | ■ 資料 | 山圖表  | 🔍 請輸入授尋問   | 關鍵字     |       |       |       |       |       |      |   |
|--------------------------------------------------------------|------|------|------------|---------|-------|-------|-------|-------|-------|------|---|
| AWS清查監看工具 好用又安全                                              |      | 帳號ID | 帳號別名       | 登入類型    | 啟用MFA | 檢查IAM | 檢查AMI | 檢查EC2 | 檢查EBS | 檢查SS |   |
| v5.0 TW                                                      |      |      | service_ph | IAM     | No    | v     | v     | v     | v     | v    |   |
| 歡     項效日       主機:     ···································· |      |      |            |         |       |       |       |       |       |      |   |
| AWS帳號數量:2   Linux数量:3     Windows數量:4   NAS數量:1              |      |      |            |         |       |       |       |       |       |      |   |
| :☰ 會員專區                                                      |      |      |            |         |       |       |       |       |       |      |   |
| <mark>─</mark> 我的AWS                                         |      |      |            |         |       |       |       |       |       |      |   |
| 我的AWS總用量                                                     |      |      |            |         |       |       |       |       |       |      |   |
| 我的帳號                                                         |      |      |            |         |       |       |       |       |       |      | Γ |
| 我的IAM Group                                                  |      |      |            |         |       |       |       |       |       |      |   |
| 我的IAM User                                                   |      |      |            |         |       |       |       |       |       |      | ſ |
| 我的AMI                                                        |      |      |            |         |       |       |       |       |       |      | ╞ |
| 我的EC2                                                        |      |      |            |         |       |       |       |       |       |      |   |
| 我的EC2各區統計                                                    |      |      |            |         |       |       |       |       |       |      |   |
| 我的EBS                                                        |      |      |            |         |       |       |       |       |       |      |   |
| 我的EBS各區統計                                                    |      |      |            |         |       |       |       |       |       |      |   |
| 我的Snapshot                                                   |      |      |            |         |       |       |       |       |       |      |   |
| 我的Snapshot各區統計                                               |      |      |            |         |       |       |       |       |       |      |   |
| 我的Security Group                                             |      |      |            |         |       |       |       |       |       |      |   |
| 我的S3                                                         |      |      |            |         |       |       |       |       |       |      | Ē |
| 我的S3各區統計                                                     |      |      |            |         |       |       |       |       |       |      |   |
| 我的RDS                                                        |      |      |            |         |       |       |       |       |       |      |   |
|                                                              |      |      |            |         |       |       |       |       |       |      |   |
| :☰ 我的Linux伺服器<br>                                            |      |      |            |         |       |       |       |       |       |      |   |
| ः☰ 我的Windows伺服器                                              |      |      |            |         |       |       |       |       |       |      | Γ |
| i≡ 我的NAS主機                                                   |      |      |            |         |       |       |       |       |       |      |   |
|                                                              | €新增  | 上匯出  | 您可查詢的AWS   | 帳號數量: 2 |       |       |       |       |       |      |   |

| 檢查SG      | 檢查S3 | 檢查RDS | 登入網址   |
|-----------|------|-------|--------|
| v         | v    | v     | ° http |
|           |      |       |        |
|           |      |       |        |
|           |      |       |        |
|           |      |       |        |
|           |      |       |        |
|           |      |       |        |
|           |      |       |        |
|           |      |       |        |
|           |      |       |        |
|           |      |       |        |
|           |      |       |        |
|           |      |       |        |
|           |      |       |        |
|           |      |       |        |
|           |      |       |        |
|           |      |       |        |
|           |      |       |        |
|           |      |       |        |
|           |      |       |        |
|           |      |       |        |
|           |      |       |        |
|           |      |       |        |
|           |      |       |        |
|           |      |       |        |
|           |      |       |        |
|           |      |       |        |
|           |      |       |        |
|           |      |       |        |
| 資料筆數: 0/1 |      |       |        |

9. 輸入剛剛下載User帳號的Keys和相關資料,並勾選欲清查的項目,儲存之後就可以等待清查的結果了(預設在 每星期日會清查乙次,星期一查看時便能掌握最新狀況)。

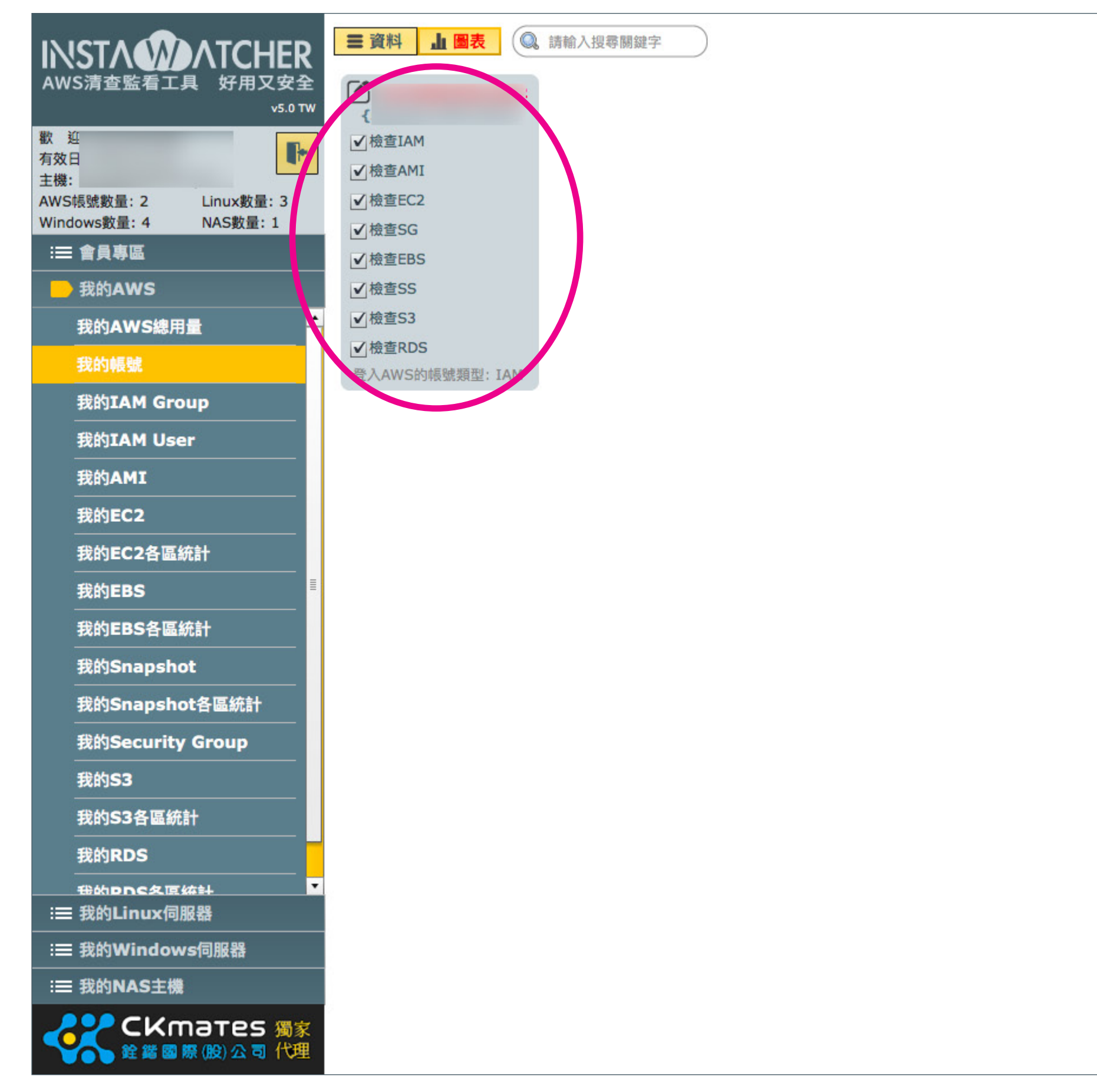

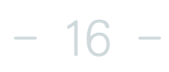

10.下圖便是示範的AWS帳號實際清查結果,讓您一次全面掌握AWS資源使用的狀況。

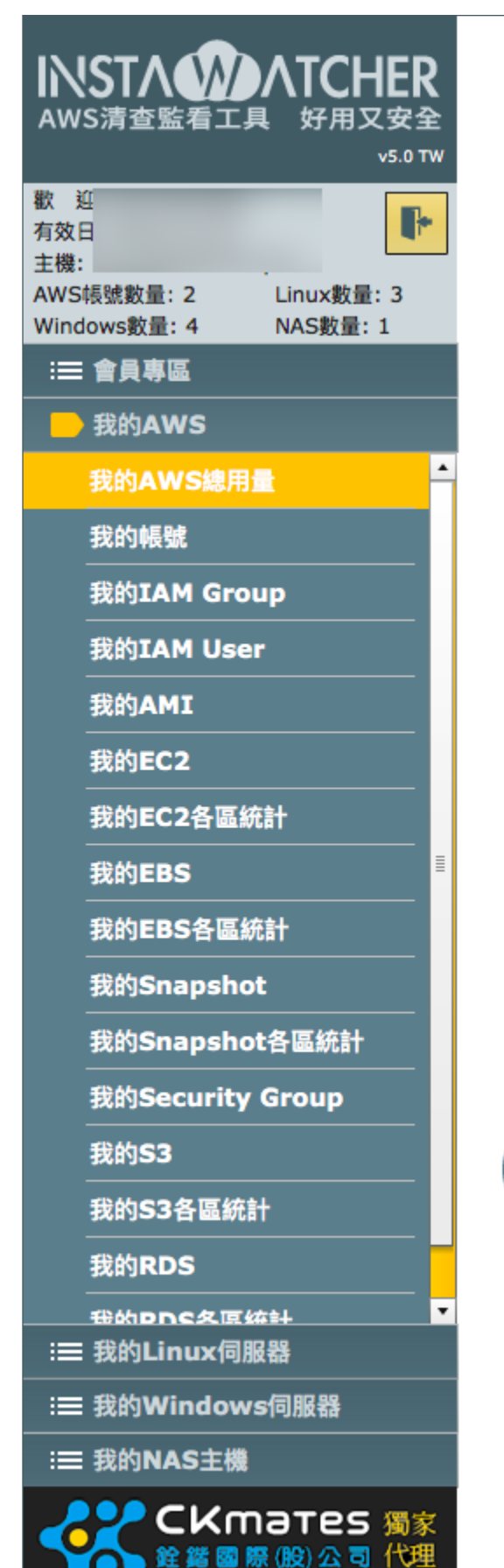

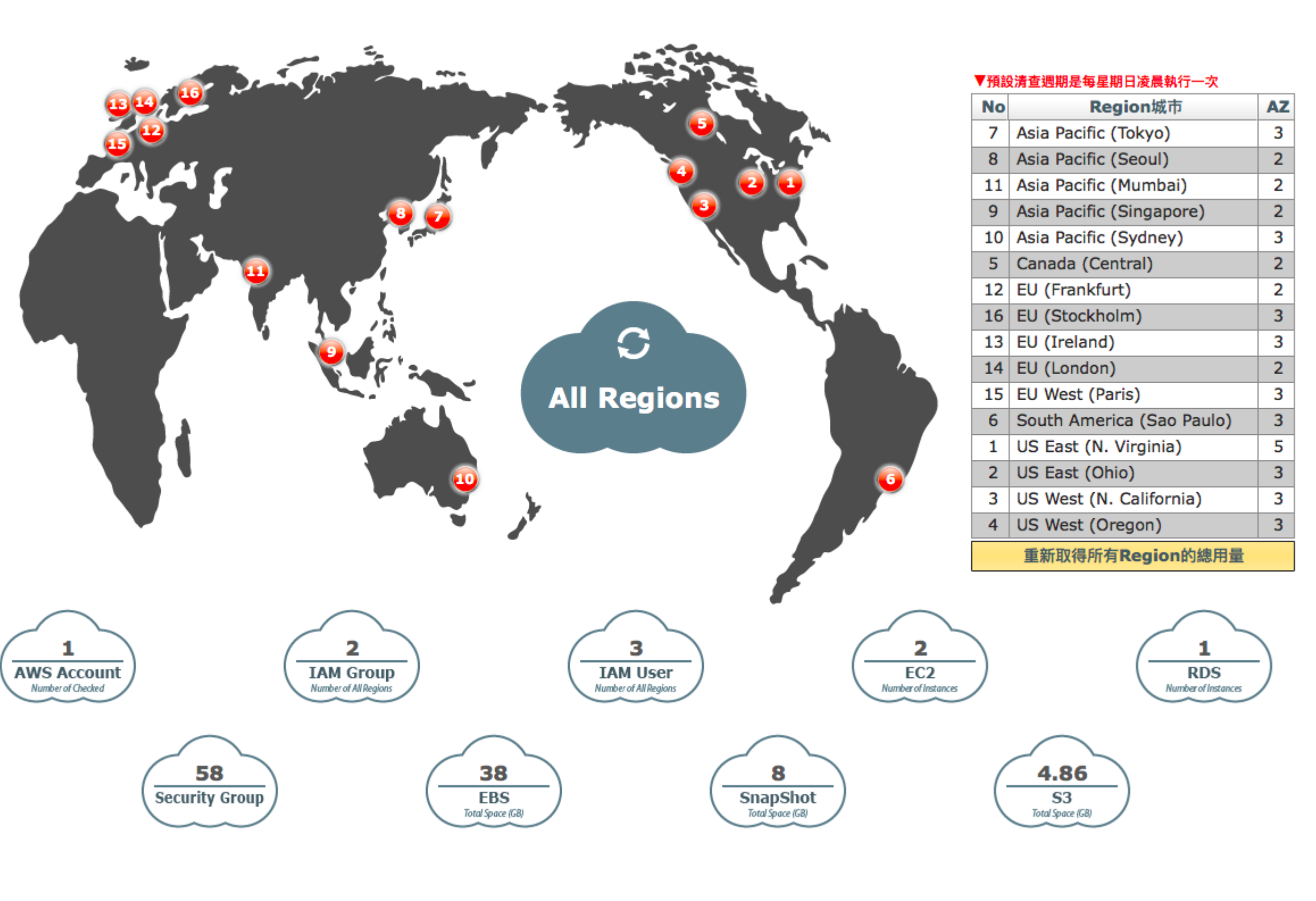

也可以點選特定Region來了解該Region的AWS資源使用狀況(有些資源是全球性的,不會有區分Region)。

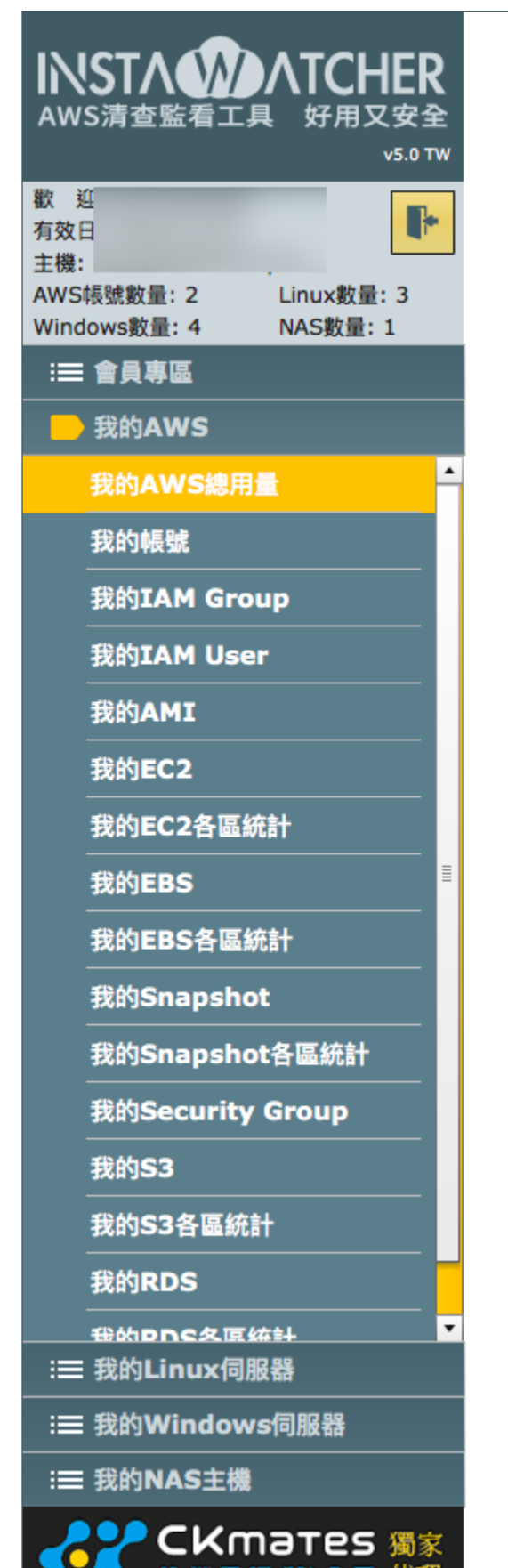

銓鍇國際(股)公司代理

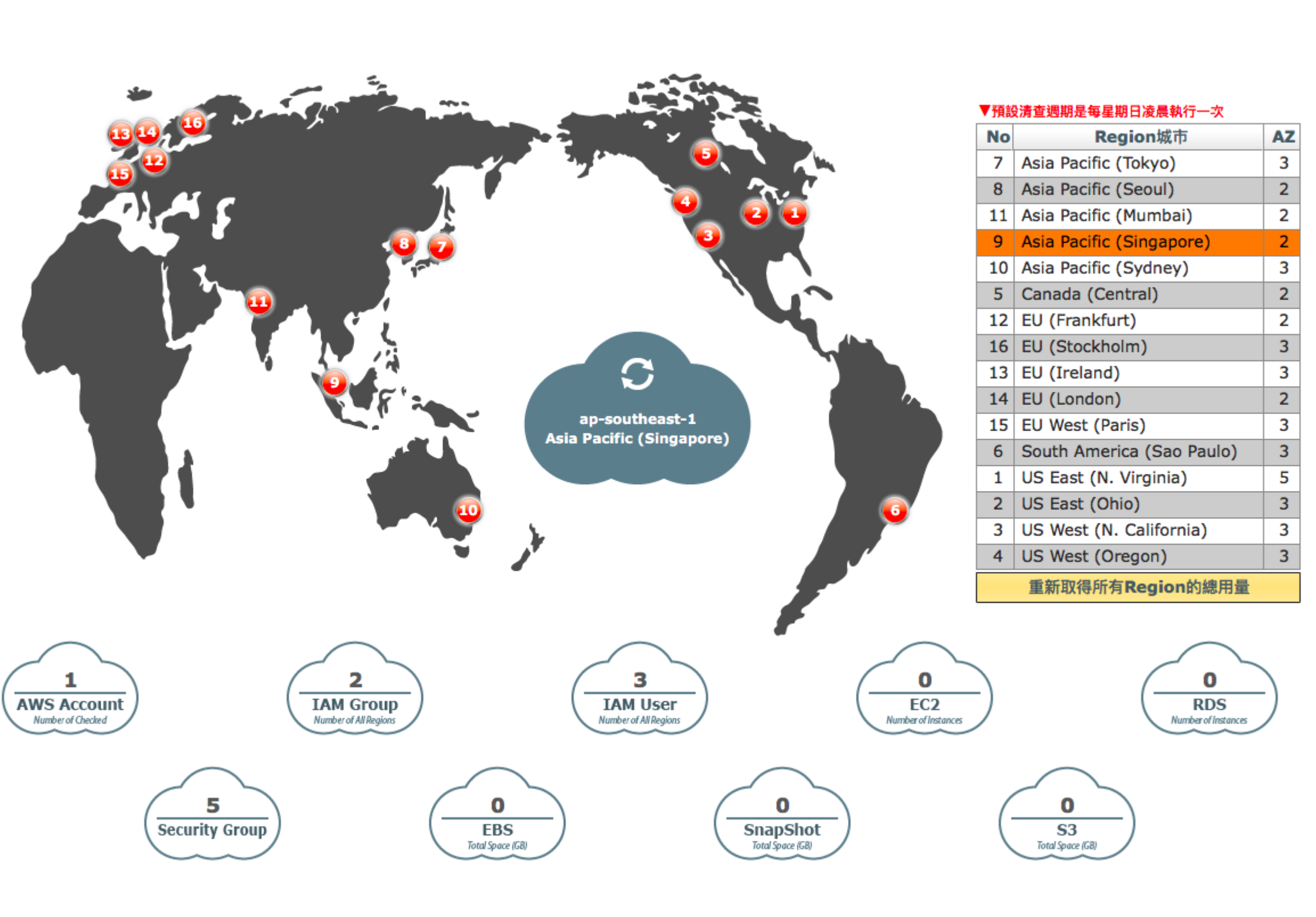

- 18 -

# NSTADATCHER AWS清查監看工具 好用又安全

## 常見問答參考網址 https://instawatcher.pro/faq/